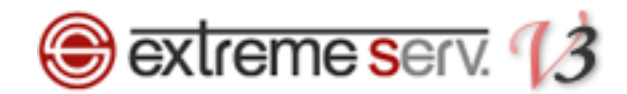

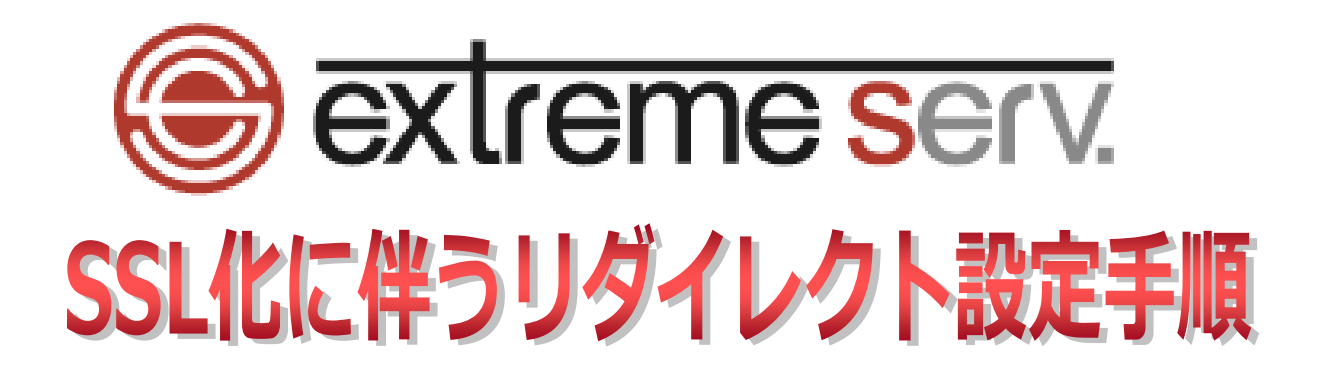

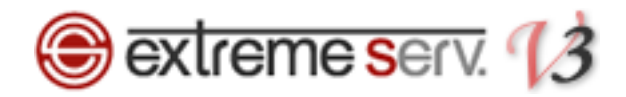

本ガイドでは SSL を導入した際に http にアクセスがあった場合、https に飛ばす方法をご案内いた します。本操作では.htaccess と呼ばれるファイルをサーバに設置しますが、.htaccess ファイルの記 述内容に誤りがありますとホームページに不具合をおこす場合もありますので、操作の際には十分ご 注意ください。

1. コントロールパネルにログインします。 コントロールパネル URL: https://cp03.extremeserv.net/cp/ - 🗆 🗙 mail cp03.extremeserv.net/cp/lor × + ← → C 🏠 🛛 🕒 https://cp03.extremeserv.net/cp/login.cgi?ret\_url=L2NwL2lu --- 🖸 🗘 🔍 検索 II\ ⊡ ≫ Ξ extreme serv. Parallels Business Automation - Control Panel 1. サインイン情報を入力 [メールアドレス] フィールドにメールアドレスを、[パスワード] スワードを入力します。 次に、 [サインイン] をクリックします。 メールアドレス パスワード ..... 2. クリック インターフェース言語 ユーザのデフォルト 💌 パスワードをお忘れですか? サインイン

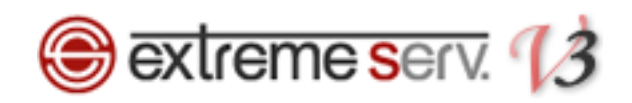

2.

「ウェブサイトとドメイン」が表示されましたら、「httpdocs」をクリックします。

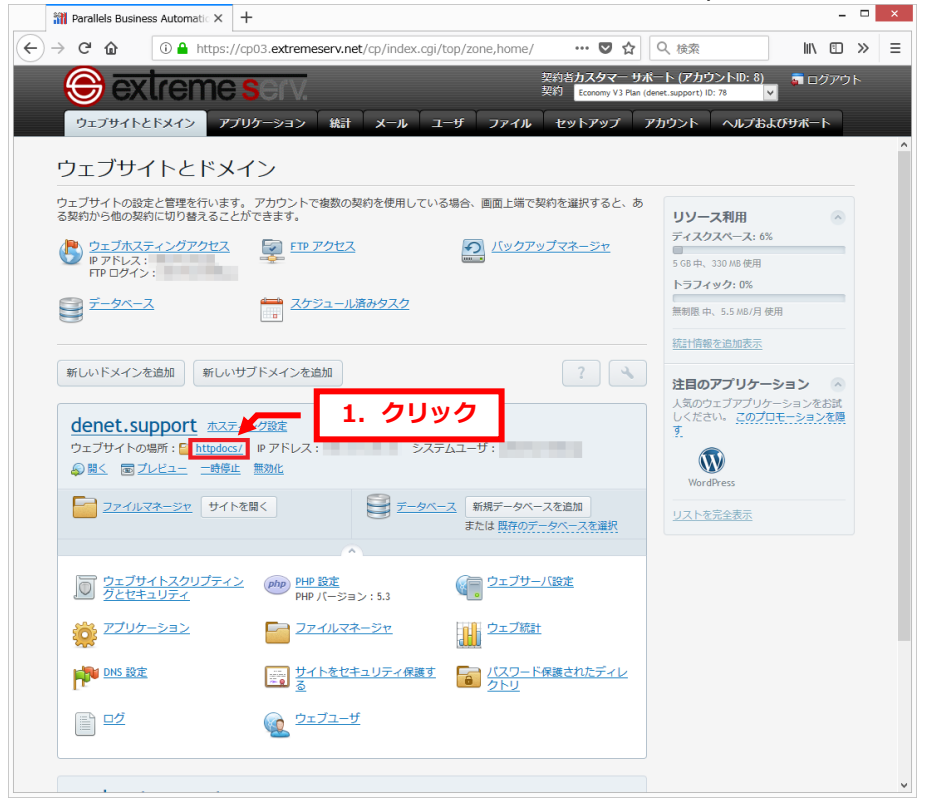

## 3.

| C' 🏠 🕕 http                     | s://cp03. <b>extremeserv.net</b> /cp/ | 'index.cgi/top/zone,home/ | 🛡 🟠 🔍 १                                                | ☆ Ⅲ □                                     |
|---------------------------------|---------------------------------------|---------------------------|--------------------------------------------------------|-------------------------------------------|
| ⊖ extrem                        | e serv.                               | 契<br>契                    | 約者 <b>カスタマー サポート (</b><br>約 Economy V3 Plan (denet.sup | <b>アカウントID: 8)</b> ■ ログア(<br>port) ID: 78 |
| ウェブサイトとドメイン                     | アプリケーション 統計 メ                         | ール ユーザ ファイル               | セットアップ アカウン                                            | ット ヘルプおよびサポート                             |
|                                 |                                       | 1                         | カロック                                                   |                                           |
| ファイルマネージ                        | 7                                     |                           | 1997                                                   |                                           |
| 📔 ルートディレクトリ                     | 🖻 ファイルアップロード 🤮                        | )新規マ 🖺 コピー 🔿 移動           | X 削除 その他 🗸                                             | 111 設定を変更                                 |
| Genet.support     Genet.support | ルートディレクトリ > httpdocs                  |                           |                                                        |                                           |
| H Interferences                 | □ 名前 ▲                                | 変更日                       | サイズ バーミッショ                                             | ン ユーザ グループ                                |
| El httpsdocs                    | â                                     | 8月 31, 2018 10:28 午前      | rwxx                                                   |                                           |
| 🗄 🔛 logs                        | 🔲 🛅 <u>cgi-bin</u>                    | 4月 3, 2014 05:51 午後       | <u>rwx r-x</u>                                         | And the set of                            |
|                                 | 🔲 🛅 <u>example</u>                    | 1月 17, 2018 12:24 午後      | <u>rwx r-x r-x</u>                                     | and the set                               |
|                                 | 🗆 🧉 <u>hp</u>                         | 9月 14, 2017 01:40 午後      | <u>rwx r-x r-x</u>                                     | And the set of                            |
|                                 | 🔲 📔 images                            | 9月 8,2008 02:36 午前        | <u>rwx r-x r-x</u>                                     | and the set                               |
|                                 | 🗆 🧰 img                               | 1月 9, 2018 02:38 午後       | <u>rwx r-x r-x</u>                                     | And the set                               |
|                                 | Dicture_library                       | 4月 11, 2014 02:07 午後      | <u>rwx r-x r-x</u>                                     | and the set                               |
|                                 | 🔲 🧰 <u>plesk-stat</u>                 | 9月 1, 2008 10:24 午前       | <u>rwx r-x r-x</u>                                     | And the set                               |
|                                 | 🗆 🧰 test                              | 9月 20, 2018 05:45 午後      | <u>rwx r-x r-x</u>                                     | and the set                               |
|                                 |                                       | 9月 14, 2008 01:56 午後      | 4.0 KB <u>rw- r r</u>                                  | And the second second                     |
|                                 |                                       | 12月 27, 2017 03:45 午後     | 768.0 KB <u>rw- r r</u>                                | And the second second                     |
|                                 |                                       | 12月 16, 2016 01:02 午後     | 4.0 KB <u>rw- r r</u>                                  | And the second second                     |
|                                 |                                       | 10月 4, 2017 01:09 午後      | 2.5 MB <u>rw- r r</u>                                  | designed and the                          |
|                                 |                                       | 11月 29, 2017 10:39 午前     | 216.0 KB <u>rw- r r</u>                                | And the second second                     |
|                                 |                                       | 5月 20, 2017 09:07 午前      | 285.7 MB <u>rw- r r</u>                                | And the second second                     |
|                                 |                                       | 10月 4, 2008 02:50 午後      | 12.0 KB <u>rw- r r</u>                                 | And the second second                     |
|                                 |                                       | 5月 31, 2018 01:53 午後      | 484.0 KB <u>rw- r r</u>                                | And the second second                     |
|                                 |                                       | 5月 31, 2018 01:53 午後      | 492.0 KB <u>rw- r r</u>                                | And the set                               |
|                                 |                                       |                           |                                                        |                                           |

「ファイルマネージャ」が表示されましたら、「新規」をクリックします。

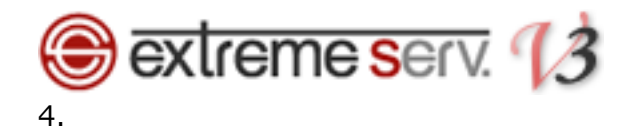

[ファイル] をクリックします。

| C n                                                                                                    | https://cp03.extremeserv.net/cn | /index.cgi/top/zone.home/ ••           | ▼ ☆ Q 指索                                                    |                                |
|----------------------------------------------------------------------------------------------------|---------------------------------|----------------------------------------|-------------------------------------------------------------|--------------------------------|
| extre                                                                                                    | eme serv.                       | , 契約者力,<br>契約者力,<br>契約 <mark>60</mark> | スタマー サポート (アカ <sup>)</sup><br>onomy V3 Plan (denet.support) | ウントID: 8) 🏾 👼 ログアウ<br>ID: 78 🔽 |
| ウェブサイトとドメ・                                                                                                    | イン アプリケーション 統計 >                | <b>メール ユーザ ファイル セット</b>                | アップ アカウント                                                   | ヘルプおよびサポート                     |
| ファイルフゥ                                                                                                    | - 214                           |                                        |                                                             |                                |
|                                                                                                    |                                 |                                        | クリック                                                        | 田 設定を亦画                        |
| <ul> <li>・・・・・・・・・・・・・・・・・・・・・・・・・・・・・・・・・・・・</li></ul>                                                                                                    |                                 | コファイル                                  |                                                             |                                |
| error_docs     finite to the second second sec | □ 名前 ▲                          | コディレクトリファイルを作成します。                     | 、 パーミッション                                                   | ユーザ グループ                       |
| httpsdocs                                                                                                    | â                               | 8月 31, 2018 10:28 午前                   | rwxx                                                        | zdenetsu1048sup psaserv        |
| 🖲 🔛 logs                                                                                                    | 🗌 🔛 cgi-bin                     | 4月 3, 2014 05:51 午後                    | <u>rwx r-x</u>                                              | zdenetsu1048sup psacln         |
|                                                                                                    | 🔲 🧉 <u>example</u>              | 1月 17, 2018 12:24 午後                   | rwx r-x r-x                                                 | zdenetsu1048sup psacln         |
|                                                                                                    | 🗆 🖆 <u>hp</u>                   | 9月 14, 2017 01:40 午後                   | rwx r-x r-x                                                 | zdenetsu1048sup psacln         |
|                                                                                                    | 🗌 🧰 images                      | 9月 8, 2008 02:36 午前                    | rwx r-x r-x                                                 | zdenetsu1048sup psacln         |
|                                                                                                    | 🗌 🧀 img                         | 1月 9, 2018 02:38 午後                    | <u>rwx r-x r-x</u>                                          | zdenetsu1048sup psacln         |
|                                                                                                    | 🗌 🧰 picture_library             | 4月 11, 2014 02:07 午後                   | <u>rwx r-x r-x</u>                                          | zdenetsu1048sup psacln         |
|                                                                                                    | 🔲 🧰 <u>plesk-stat</u>           | 9月 1, 2008 10:24 午前                    | <u>rwx r-x r-x</u>                                          | zdenetsu1048sup psacln         |
|                                                                                                    | 🗆 🧰 <u>test</u>                 | 9月 20, 2018 05:45 午後                   | rwx r-x r-x                                                 | zdenetsu1048sup psacln         |
|                                                                                                    |                                 | 9月 14, 2008 01:56 午後 4.0               | KB <u>rw- r r</u>                                           | zdenetsu1048sup psacln         |
|                                                                                                    |                                 | 12月 27, 2017 03:45 午後 768.0            | КВ <u>гw- г г</u>                                           | zdenetsu1048sup psacln         |
|                                                                                                    |                                 | 12月 16, 2016 01:02 午後 4.0              | KB <u>rw- r r</u>                                           | zdenetsu1048sup psacln         |
|                                                                                                    |                                 | 10月 4, 2017 01:09 午後 2.5               | MB <u>rw- r r</u>                                           | zdenetsu1048sup psacln         |
|                                                                                                    |                                 | 11月 29, 2017 10:39 午前 216.0            | КВ <u>гw- г г</u>                                           | zdenetsu1048sup psacln         |
|                                                                                                    |                                 | 5月 20, 2017 09:07 午前 285.7             | MB <u>rw- r r</u>                                           | zdenetsu1048sup psacln         |
|                                                                                                    |                                 | 10月 4, 2008 02:50 午後 12.0              | КВ <u>гw- г г</u>                                           | zdenetsu1048sup psacln         |
|                                                                                                    |                                 | 5月 31, 2018 01:53 午後 484.0             | КВ <u>гw- г г</u>                                           | zdenetsu1048sup psacln         |
|                                                                                                    |                                 | 5月 31, 2018 01:53 午後 <b>492.0</b>      | КВ <u>гw- г г</u>                                           | zdenetsu1048sup psacln         |
|                                                                                                    |                                 |                                        |                                                             |                                |
|                                                                                                    |                                 |                                        |                                                             |                                |

## 5.

ファイル名に「.htaccess」と入力後、「OK」をクリックします。 ※htaccessの前に必ず「.」(ドット)を入れます

| ) → 健 @ [                 | (i) 🔒 https://cp03.extremeserv.net/cp/ | /index.cgi/top/zone,home/ | … ◙ ☆                | 9、検索                           | ∭\ 🗉 ≫       |
|---------------------------|----------------------------------------|---------------------------|----------------------|--------------------------------|--------------|
|                           | (eme serv                              | 2<br>1                    | 約者カスタマーも             | レポート (アカウントID: 8)              | 📮 ログアウト      |
|                           |                                        | r r r                     | Economy V3 Plar      | n (denet.support) ID: 78       |              |
| ウェブサイトと                   | ドメイン アプリケーション 統計 メ                     | ペール ユーザ ファイル              | セットアップ               | アカウント ヘルプおよび                   | <b>がサポート</b> |
| ファイルマ                     | マネージャ                                  |                           |                      |                                |              |
|                           | ットリ 🖻 ファイルアップロード 🖲                     | ●新規・ 100 コピー 📫 移動         |                      |                                | 目記定を変更       |
| 🛞 🔚 cs.denet.su           | ipport                                 |                           |                      |                                |              |
| error_docs     error_docs | 🔒 ファイルを作成                              | する                        |                      |                                | -7           |
| # Dhttpsdocs              | ファイルの追加先: /httpdo                      | ocs                       | 1. <sup>†</sup> .hta | access」と人力                     | serv         |
|                           | ファイルタ                                  | hteenes                   | _                    | zdenetsu1048su                 | p psacln     |
|                           | HTML テンプレートを使用                         | Haccess                   |                      | zdopotsu1048su                 | p psacln     |
|                           | ブランク HTML ページを                         | 作成します。                    | 2.ク                  | リック 50104850                   |              |
|                           |                                        |                           |                      | tsu1048su                      | p psacln     |
|                           |                                        | OK キャンセル                  |                      | zdenetsu1048su                 |              |
|                           |                                        | 4/3 11, 2014 02:07 + 82   | IWX                  | zdenetsu1048su                 | p psacln     |
|                           |                                        |                           |                      | r-x r-x zdenetsu1048su         |              |
|                           | 🗀 🥁 test                               | 9月 20, 2018 05:45 午後      |                      | r <u>-x r-x</u> zdenetsu1048su | p psacln     |
|                           |                                        |                           | 4.0 KB <u>rv- i</u>  |                                |              |
|                           |                                        | 12月 27, 2017 03:45 午後     | 768.0 KB IV- I       | zdenetsu1048su                 | p psacln     |
|                           |                                        |                           | 4.0 KB               | zdenetsu1048su                 |              |
|                           | Jack-o'-Lantern. JPG                   | 10月 4, 2017 01:09 午後      | 2.5 MB rw- r         | zdenetsu1048su                 | p psacln     |
|                           | 🔲 📟 <u>mailheader.ips</u>              |                           | 216.0 KB rw-r        |                                |              |
|                           | PhotoshopCC-sample                     |                           | 285.7 MB             | zdenetsu1048su                 | p psacln     |
|                           |                                        |                           | 12.0 KB              | zdenetsu1048su                 |              |
|                           |                                        | 5月 31, 2018 01:53 午後      | 484.0 KB rv- r       | zdenetsu1048su                 | p psacln     |
|                           |                                        |                           | 492.0 KB             | zdenetsu1048su                 |              |
|                           |                                        |                           |                      |                                |              |
|                           |                                        |                           |                      |                                |              |

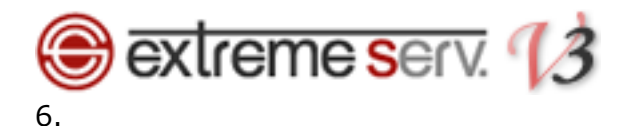

「.htaccess」ファイルが作成されましたら、クリックします。

| Parallels Business Automatic X                                                                                                    | +                         |                            |                                               |                                  |                           | -      |
|----------------------------------------------------------------------------------------------------|---------------------------|----------------------------|-----------------------------------------------|----------------------------------|---------------------------|--------|
| > C 🏠 🕕 https                                                                                                    | ://cp03.extremeserv.net/c | p/index.cgi/top/zone,home/ | 🛡                                             | ☆ Q 検索                           | Ē.                        | III\ 🗉 |
| 😌 extreme                                                                                                    | e <mark>s</mark> erv.     | <b>安</b><br>契              | 約者 <b>カスタマ</b> ー<br>約 <mark>Economy V3</mark> | - サポート (ア)<br>Plan (denet.suppor | bウントID: 8)<br>t) ID: 78 ⊻ | 👼 ログアウ |
| ウェブサイトとドメイン フ                                                                                                    | アプリケーション 統計               | メール ユーザ ファイル               | セットアップ                                        | アカウント                            | ヘルプおよび                    | ジサポート  |
| ファイルマネージャ                                                                                                    | ● .htaccess は正常に作成さ       | いわました.                     |                                               |                                  |                           |        |
| □ルートディレクトリ                                                                                                    | 🖻 ファイルアップロード              | 🔁 新規 - 🌓 그ピー 📫 移動          | ╳削除 そ                                         | の他 -                             | t                         | 設定を変更  |
| E Cs.denet.support                                                                                                    | ルートディレクトリ > httpdocs      |                            |                                               |                                  |                           |        |
| error_docs      finite content of the second second s | □名前▲                      | 変更日                        | サイズ ノ                                         | (ーミッション                          | ユーザ                       | グループ   |
| Httpsdocs                                                                                                    | â                         | 8月 31, 2018 10:28 午前       | n                                             | wxx                              | 1000                      |        |
| 🗉 📔 logs                                                                                                    | 🗆 📔 cgi-bin               | 4月 3, 2014 05:51 午後        | <u>n</u>                                      | WX T-X                           | -                         | 1.00   |
|                                                                                                    | 🗌 🔛 example               | 1月 17, 2018 12:24 午後       | <u>n</u>                                      | wx r-x r-x                       | 1000                      | 1.00   |
|                                                                                                    | 🗆 🔛 hp                    | 9月 14, 2017 01:40 午後       | <u>n</u>                                      | <u>wx r-x r-x</u>                | -                         | 1.00   |
|                                                                                                    | 🗌 📔 images                | 9月 8, 2008 02:36 午前        | <u>n</u>                                      | <u>wx r-x r-x</u>                | 1000                      | 100    |
|                                                                                                    | 🗆 🖆 img                   | 1月 9, 2018 02:38 午後        | <u>n</u>                                      | <u>wx r-x r-x</u>                | 1000                      | 1.00   |
|                                                                                                    | 🗌 📔 picture_library       | 4月 11, 2014 02:07 午後       | <u>n</u>                                      | <u>wx r-x r-x</u>                |                           | 100    |
|                                                                                                    | 🗌 📔 plesk-stat            | 1 21/1/2                   | , 🗈                                           | <u>wx r-x r-x</u>                | -                         | 1.00   |
|                                                                                                    | 🗆 🧰 test                  | 1. 7 7 7 7                 |                                               | <u>wx r-x r-x</u>                |                           | 100    |
|                                                                                                    | Litaccess                 | 9月 28, 2018 09:27 午前       | 0 B <u>n</u>                                  | W- T T                           |                           | 1.00   |
|                                                                                                    |                           | 9月 14, 2008 01:56 午後       | 4.0 KB <u>n</u>                               | w- r r                           |                           | 100    |
|                                                                                                    |                           | 12月 27, 2017 03:45 午後      | 768.0 KB <u>n</u>                             | W- T T                           | -                         | 1.00   |
|                                                                                                    |                           | 12月 16, 2016 01:02 午後      | 4.0 KB <u>n</u>                               | W- T T                           |                           | 100    |
|                                                                                                    |                           | 10月 4, 2017 01:09 午後       | 2.5 MB n                                      | W- Y Y                           |                           |        |
|                                                                                                    |                           | 11月 29, 2017 10:39 午前      | 216.0 KB n                                    | W- T T                           |                           |        |
|                                                                                                    |                           | 5月 20, 2017 09:07 午前       | 285.7 MB                                      | W- r r                           |                           |        |
|                                                                                                    |                           | 10月 4, 2008 02:50 午後       | 12.0 KB n                                     | w- r r                           |                           |        |
|                                                                                                    |                           | 5月 31, 2018 01:53 午後       | 484.0 KB n                                    | W- r r                           |                           |        |
|                                                                                                    |                           | 5月 31, 2018 01:53 午後       | 492.0 KB n                                    | W- r r                           |                           |        |

7.

## 入力画面が表示されましたら、「テキストエディタで編集」をクリックします。

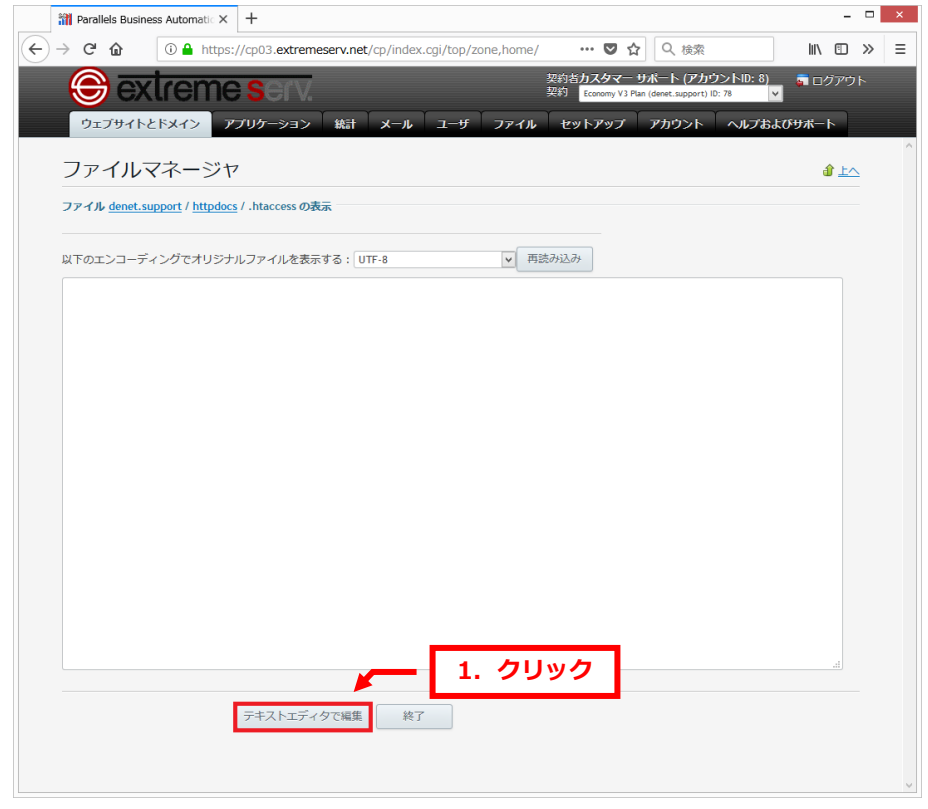

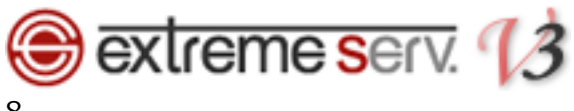

8.

下記内容を入力します。

【入力内容】

RewriteEngine On

RewriteCond %{HTTPS} off

RewriteRule ^(.\*)\$ https://%{HTTP\_HOST}%{REQUEST\_URI} [R,L]

|                                                                                                    | D03.extremesen<br>SCIV.<br>Iケーション 新<br>htaccess の編集<br>ロアイルを表示す     | v.net/cp/indes                   | x.cgi/top/2 | zone,home/<br>דיייייייייייייייייייייייייייייייייייי | 2<br>契約者かス<br>契約<br>Eco<br>セットス<br>入力     | ▼ ☆<br>                                             | Q. 検索           ボート(アカウ)           (deterst support) ID           アカウント | >トD: 8)<br>78 ▼<br>ヘルプおよ<br>、未保存の室 | IN<br>のサポート<br>金<br>ログ<br>・<br>の<br>・<br>の<br>・<br>し<br>ク<br>・<br>・<br>・<br>・<br>・<br>・<br>・<br>・<br>・<br>・<br>・<br>・<br>・                                                                                                    |           | * |
|----------------------------------------------------------------------------------------------------|---------------------------------------------------------------------|----------------------------------|-------------|-----------------------------------------------------|-------------------------------------------|-----------------------------------------------------|-------------------------------------------------------------------------|------------------------------------|----------------------------------------------------------------------------------------------------|-----------|---|
|                                                                                                    | SGIV<br>サーション M<br>htaccess の編集 -<br>ファイルを表示す<br>P_BOST) % (REQUEST | &st х−л<br>UTF-8<br>E_URI} (R,L) | 〕ザ          | 7771L                                               | <sup>契約者力入</sup><br>契約 1000<br>セットン<br>入力 | ( <b>タマー リ</b> )<br>nomy V3 Plan (<br>マップ<br>注意: 再談 | <b>ホート (アカウ</b><br>(denet.support) ID<br><b>アカウント</b> <sup>↓</sup>      | >トID: 8)<br>778 ▼<br>ヘルプおよ         | <ul> <li>ログ</li> <li>びサポート</li> <li>①</li> <li>①</li> <li>(1)</li> <li>(2)</li> <li>(2)</li> <li>(2)</li> <li>(3)</li> <li>(4)</li> <li>(4)</li></ul> |           |   |
| ウエブサイトとドメイン アブリ<br>ファイルマネージャ<br>ファイル denet.support / httpdccs / . h<br>以下のエンコーディングでオリジナルフ<br>る:<br>RewriteEngine On<br>RewriteEngine (. *) & https://∜(ETTP)<br>RewriteRule ^(.*) & https://∜(ETTP) | ウーション 新<br>htaccess の編集<br>リアイルを表示す<br>P_HOST ) % (REQUEST          | £51 х−л<br>UTF-8<br>E_URI} (R,L) | <u></u> #   | 77416<br>1. 7<br>91                                 | ・<br>セットス<br>入力                           | <b>アップ</b><br>注意: 再設                                | <b>アカウント</b>                                                            | ヘルプおよ                              | <b>びサポート</b><br><u> </u><br>・<br>運は失われ                                                                                                    | LA<br>nat |   |
| ファイルマネージャ<br>ファイル denet.support / httpdocs / .h<br>以下のエンコーディングでオリジナルフ<br>る:<br>RewriteEngine On<br>BewriteEngine On<br>BewriteEngine (.*)& https://%(HTTP                                           | htaccess の編集 ー<br>マアイルを表示す<br>P_HOST ) % (REQUEST                   | UTF-8                            |             | <b>1.</b> 7                                         | 入力                                        | 注意: 再該                                              | 売み込みにより                                                                 | 、未保存の変                             | <b>ال</b>                                                                                                    | næ        |   |
| ファイル <u>denet.support</u> / <u>httpdocs</u> / .h<br>以下のエンコーディングでオリジナルフ:<br>る:<br>RewriteEngine On<br>RewriteRule o(.*) & https://%{HTIP;<br>RewriteRule o(.*) & https://%{HTIP;                     | htaccess の編集<br>アイルを表示す<br>P_HOST) % (REQUEST                       | UTF-8                            | -           | <b>1.</b> 5                                         | 入力                                        | 注意: 再診                                              | 売み込みにより                                                                 | 、未保存の変                             | 更は失われ                                                                                                    | nŧ        |   |
| ファイル denet.support / httpace/ .n<br>以下のエンコーディングでオリジナルフ<br>る:<br>PerriteEngine On<br>PerriteEngine On<br>PerriteEngine (.*)& https://%(HTTP)                                                         | ntaccess の編集<br>ワアイルを表示す<br>?_HOST)%{REQUEST                        | UTF-8                            | -           | 1. 7                                                | 入力                                        | 注意: 再設                                              | 売み込みにより                                                                 | 、未保存の変                             | 更は失われ                                                                                                    | hŧ        |   |
| ð:<br>RewriteEngine On<br>RewriteCond %(HITPS) off<br>RewriteRule ^(.*)¢ https://%(HITP                                                                                                    | e_HOST}%{REQUEST                                                    | T_URI} (R,L)                     |             | 9)                                                  |                                           | 112: H3                                             | RMAMLA 9                                                                | 、 木体けの差                            | .£1471Л                                                                                                    |           |   |
| newriteEnglwe Un<br>BewriteEnd ( HITPS) off<br>RewriteRule ^(.*)& https://%(HITP                                                                                                    | P_HOST}%{REQUEST                                                    | [_URI} [R,L]                     |             |                                                     |                                           |                                                     |                                                                         |                                    |                                                                                                    |           |   |
| RewriteRdie ~(.*)& https://%(HilF                                                                                                    | 2_HO21}*{KEQUESI                                                    | L_ORI} [R,1]                     |             |                                                     |                                           |                                                     |                                                                         |                                    |                                                                                                    |           |   |
|                                                                                                    |                                                                     |                                  |             |                                                     |                                           |                                                     |                                                                         |                                    |                                                                                                    |           |   |
|                                                                                                    |                                                                     |                                  |             |                                                     |                                           |                                                     |                                                                         |                                    |                                                                                                    |           |   |
|                                                                                                    |                                                                     |                                  |             |                                                     |                                           |                                                     |                                                                         |                                    |                                                                                                    |           |   |
|                                                                                                    |                                                                     |                                  |             |                                                     |                                           |                                                     |                                                                         |                                    |                                                                                                    |           |   |
|                                                                                                    |                                                                     |                                  |             |                                                     |                                           |                                                     |                                                                         |                                    |                                                                                                    |           |   |
|                                                                                                    |                                                                     |                                  |             |                                                     |                                           |                                                     |                                                                         |                                    |                                                                                                    |           |   |
|                                                                                                    |                                                                     |                                  |             |                                                     |                                           |                                                     |                                                                         |                                    |                                                                                                    |           |   |
|                                                                                                    |                                                                     |                                  |             |                                                     |                                           |                                                     |                                                                         |                                    |                                                                                                    |           |   |
|                                                                                                    |                                                                     |                                  |             |                                                     |                                           |                                                     |                                                                         |                                    |                                                                                                    |           |   |
|                                                                                                    |                                                                     |                                  |             |                                                     |                                           |                                                     |                                                                         |                                    |                                                                                                    |           |   |
|                                                                                                    |                                                                     |                                  |             |                                                     |                                           |                                                     |                                                                         |                                    |                                                                                                    |           |   |
|                                                                                                    |                                                                     |                                  |             |                                                     |                                           |                                                     |                                                                         |                                    |                                                                                                    |           |   |
|                                                                                                    |                                                                     |                                  |             |                                                     |                                           |                                                     |                                                                         |                                    |                                                                                                    |           |   |
|                                                                                                    |                                                                     |                                  |             |                                                     |                                           |                                                     |                                                                         |                                    |                                                                                                    |           |   |
| 設定の保存中                                                                                                    |                                                                     |                                  |             |                                                     |                                           |                                                     |                                                                         |                                    |                                                                                                    |           |   |
| 次のエンコーティングで保存9 UT<br>る:                                                                                                    | TF-8                                                                | ~                                |             |                                                     |                                           |                                                     |                                                                         |                                    |                                                                                                    |           |   |
| 改行タイプ: Un                                                                                                    | nix スタイルへの落                                                         | を換 >                             |             |                                                     |                                           |                                                     |                                                                         |                                    |                                                                                                    |           |   |
| 名前をつけて保存                                                                                                    |                                                                     |                                  |             |                                                     |                                           |                                                     |                                                                         |                                    |                                                                                                    |           |   |

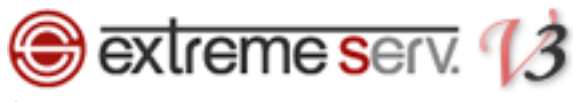

9.

「OK」をクリックしますと、設定完了です。

上記設定後、必ずページがリダイレクトされるかご確認ください。

| 🎢 Parallels Business Automatic X                                              | +                                                                 |          |
|-------------------------------------------------------------------------------|-------------------------------------------------------------------|----------|
| → C û û 🔒 http:                                                               | ://cp03.extremeserv.net/cp/index.cgi/top/zone,home/ ···· 🛡 🏠 🔍 検索 | II\ ⊡ >> |
| extrem                                                                        | 契約者カスタマー サポート (アカウントID: 8)                                        | 👼 ログアウト  |
|                                                                               |                                                                   |          |
| 91791525819                                                                   | インリクーション 総計 メール ユーザ ファイル セットアップ アカワント ヘルノおよび<br>                  | ታሉ-ኮ     |
| 以下のエンコーディングでオリジ:<br>る:                                                        | -ルファイルを表示す<br>UTF-8<br>(注意: 再読み込みにより、未保存の変更                       | は失われま    |
| RewriteEngine On<br>RewriteCond %{HITFS} off<br>RewriteRule ^(.*)\$ https://% | (HTTP_HOST) % (REQUEST_URI) (R,L)                                 |          |
|                                                                               |                                                                   |          |
|                                                                               |                                                                   |          |
|                                                                               |                                                                   |          |
|                                                                               |                                                                   |          |
| 設定の保存中                                                                        |                                                                   |          |
| 次のエンコーディングで保存す<br>る:                                                          | UTF-8                                                             |          |
| 改行タイプ:                                                                        | Unix スタイルへの変換 V                                                   |          |
| 名前をつけて保存                                                                      | - 1. クリック                                                         |          |
|                                                                               | リセット         保存         OK         キャンセル                          |          |